## DAFTAR GAMBAR

| Gambar 2.1 : Unit Hidrograf Satuan Sintetik Nakayasu                               | 13 |
|------------------------------------------------------------------------------------|----|
| Gambar 2.2 : Rekahan Karena Piping                                                 | 15 |
| Gambar 2.3 : Mekanisme Rekahan Karena Overtopping                                  | 16 |
| Gambar 2.6 : Tampilan HEC RAS software                                             | 18 |
| Gambar 2.7 : Tampilan New Project HEC RAS                                          | 19 |
| Gambar 2.8 : Tampilan Jendela Geometri Data Editor                                 | 20 |
| Gambar 2.9 : Tampilan Jendela Cross Section Data Editor                            | 21 |
| Gambar 2.10 : Tampilan Jendela Boundary Condition                                  | 22 |
| Gambar 2.11 : Tampilan Jendela Steady Flow Analysis                                | 23 |
| Gambar 2.12 : Tampilan Output untuk Cross Section di HEC RAS                       | 24 |
| Gambar 2.13 : Tampilan Output untuk Profile Plot di HEC RAS                        | 24 |
| Gambar 2.14 : Tampilan Output untuk X-Y-Z Plot di HEC RAS                          | 25 |
| Gambar 2.15 : Tampilan Software ArcGIS v.10.0                                      | 25 |
| Gambar 2.16 : Toolbar dari HEC-GeoRAS di Software ArcGIS                           | 26 |
| Gambar 2.17 : Bagan Alir Proses Pengerjaan HEC GeoRAS                              | 27 |
| Gambar 2.18 : Dialog Add Data Pada Proses Penambahan DTM di Lembar Kerja           | 28 |
| Gambar 2.19 : Menu untuk menambahkan RAS Layer di HEC GeoRAS                       | 29 |
| Gambar 2.20 : Editing Toolbar di ArcGIS                                            | 29 |
| Gambar 2.21 : Dialog Pengisian Nama Sungai dan Jaringannya pada HEC GeoRAS         | 30 |
| Gambar 2.22 : Dialog Pengisian Daftar Nama Flowpath HEC GeoRAS                     | 31 |
| Gambar 2.23 : Dialog Layer Setup untuk pre-proses RAS Layer                        | 34 |
| Gambar 2.24 : Dialog Layer Import Geometry Data di software HEC RAS                | 35 |
| Gambar 2.25 : Dialog HEC RAS untuk <i>exporting</i> data profil muka air ke GIS    | 36 |
| Gambar 2.26 : Dialog convert file output HEC RAS (*.sdf) ke XML                    | 37 |
| Gambar 2.27 : Dialog Layer Setup untuk Post-Processing HEC RAS Result              | 37 |
| Gambar 2.28 : Base dataset yang telah dibaca dan diproses dari file RAS GIS import | 38 |
| Gambar 2.29 : Dialog daftar pilihan Water Surface TIN yang akan di munculkan       | 39 |
| Gambar 2.30 : Profil muka air TIN yang telah di-generate                           | 39 |
| Gambar 2.31 : Dialog untuk memilih profil muka air yang akan di deliniasi          | 40 |

| Gambar 3.1 : Peta Lokasi Studi Penulis                                             | 41 |
|------------------------------------------------------------------------------------|----|
| Gambar 3.2 : Diagram Alir Penyelesaian Skripsi                                     | 46 |
| Gambar 4.1 : Peta Isohyet DAS Jatigede                                             | 55 |
| Gambar 4.2 : Lokasi DAS Jatigede                                                   | 57 |
| Gambar 4.3 : Unit Hidrograf Satuan Sintetik Nakayasu                               | 61 |
| Gambar 4.4 : Unit Hidrograf Debit Banjir Rancangan Metode Nakayasu                 | 61 |
| Gambar 4.5 : Unit Hidrograf Debit Banjir Rancangan Metode Nakayasu                 |    |
| (Review Design)                                                                    | 62 |
| Gambar 4.6 : Penampang Melintang Tipikal Bendungan Jatigede                        | 64 |
| Gambar 4.7 : Pengolahan Peta DEM Pada Software ArcGIS 10                           | 66 |
| Gambar 4.8 : Digitasi Centerline Sungai                                            | 67 |
| Gambar 4.9 : Digitasi Left & Right Bank Sungai                                     | 67 |
| Gambar 4.10 : Digitasi Left & Right Flowpath Sungai                                | 68 |
| Gambar 4.11 : Pembuatan Cross Section Sungai                                       | 68 |
| Gambar 4.12 : Window Layer Setup HEC RAS Pre-Processing                            | 69 |
| Gambar 4.13 : Window Layer Setup HEC RAS Pre-Processing                            | 69 |
| Gambar 4.14 : Input Geometri Sungai Cimanuk                                        | 70 |
| Gambar 4.15 : Input Koefisien n Manning                                            | 71 |
| Gambar 4.16 : Input Data Q PMF                                                     | 71 |
| Gambar 4.17 : Window Running Steady Flow Analysis                                  | 72 |
| Gambar 4.18 : Window Output                                                        | 72 |
| Gambar 4.19 : Detail tampang lintang patok 57 (upstream)                           | 74 |
| Gambar 4.20 : Detail potongan memanjang (Q PMF)                                    | 74 |
| Gambar 4.21 : Detail Profil XYZ Sungai Cimanuk (Q PMF)                             | 75 |
| Gambar 4.22 : Dialog convert file output HEC RAS (*.sdf) ke XML                    | 78 |
| Gambar 4.23 : Dialog Layer Setup untuk Post-Processing HEC RAS Result              | 78 |
| Gambar 4.24 : Base Dataset yang telah dibaca dan diproses dari file RAS GIS import | 79 |
| Gambar 4.25 : Dialog daftar pilihan Water Surface TIN yang akan di munculkan       | 80 |
| Gambar 4.26 : Dialog untuk memilih profil muka air yang akan di deliniasi          | 80 |
| Gambar 4.27 : Hasil Delineasi Genangan Banjir                                      | 81 |